## 発注図書の取得方法 (一般競争入札)

| ・ か の の の の の の の の の の の の の の の の の の           | 企業団についてお問合せ |  |  |  |
|---------------------------------------------------|-------------|--|--|--|
| ホーム > 事業者の方へ > 電子入札について > 電子入札について > 電子入札について     |             |  |  |  |
| 電子入札について                                          | ■■ お客さまへ    |  |  |  |
|                                                   | ● 事業者の方へ    |  |  |  |
| 電子入札システム・入札情報公開システム 入口                            | 電子入札について    |  |  |  |
| > 八戸圏域水道企業団電子入札システムを利用する(別ウインドウで開きます。)            | 入札契約について    |  |  |  |
| 電子入札への参加や利用者登録を行います。                              | 給水装置について    |  |  |  |
|                                                   | ┃工事について     |  |  |  |
| ▶ 八戸圏域水追企業団人札情報公開システムを利用する(別ウインドウで開きる<br>す。)(準備中) | 有料広告について    |  |  |  |
| 発注情報や入札結果などを検索、参照できます。                            |             |  |  |  |
| 企業団HPのリンクから、情報公開システムを開きます。                        |             |  |  |  |

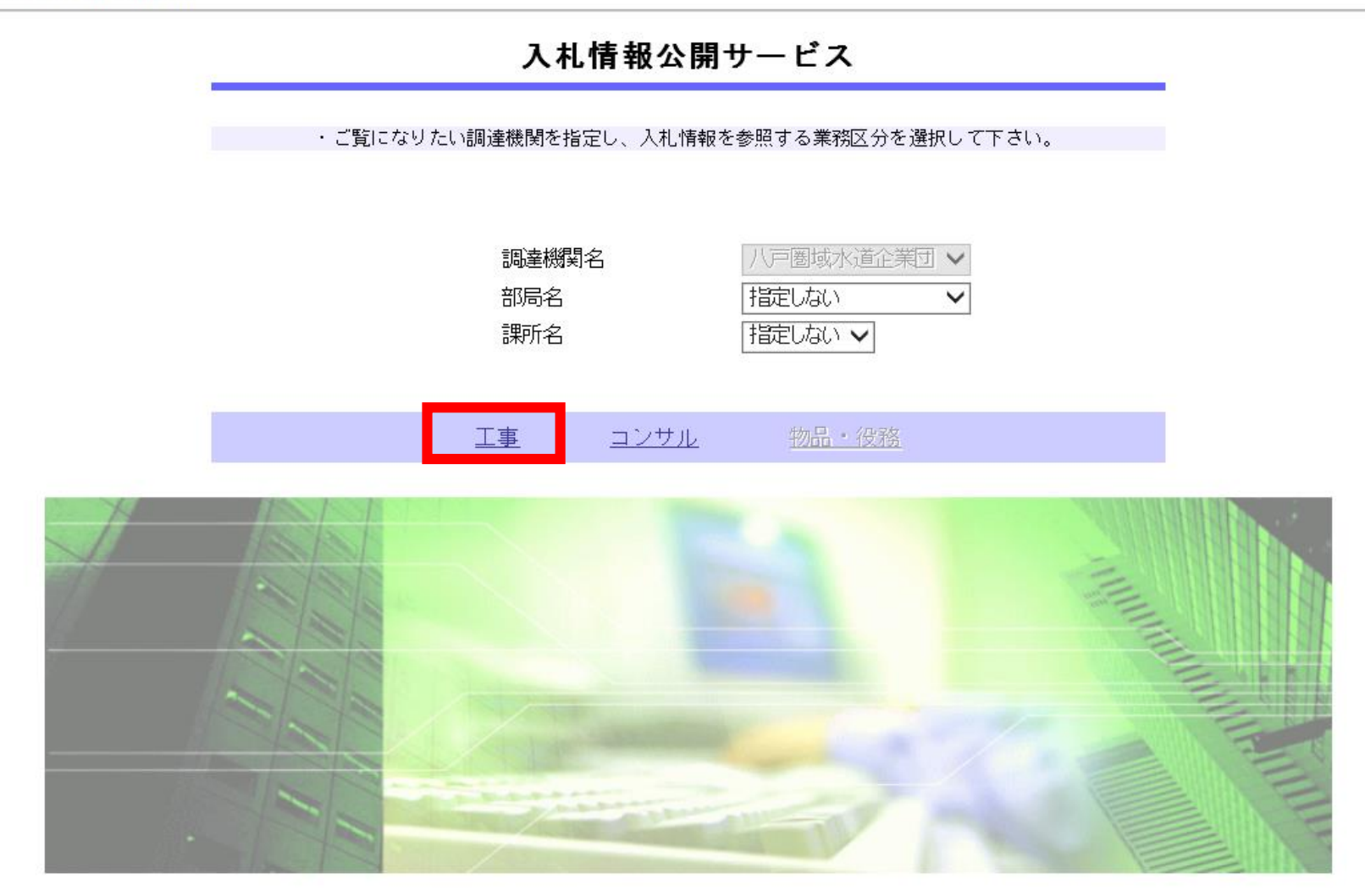

## メニューから「工事」を選択します。

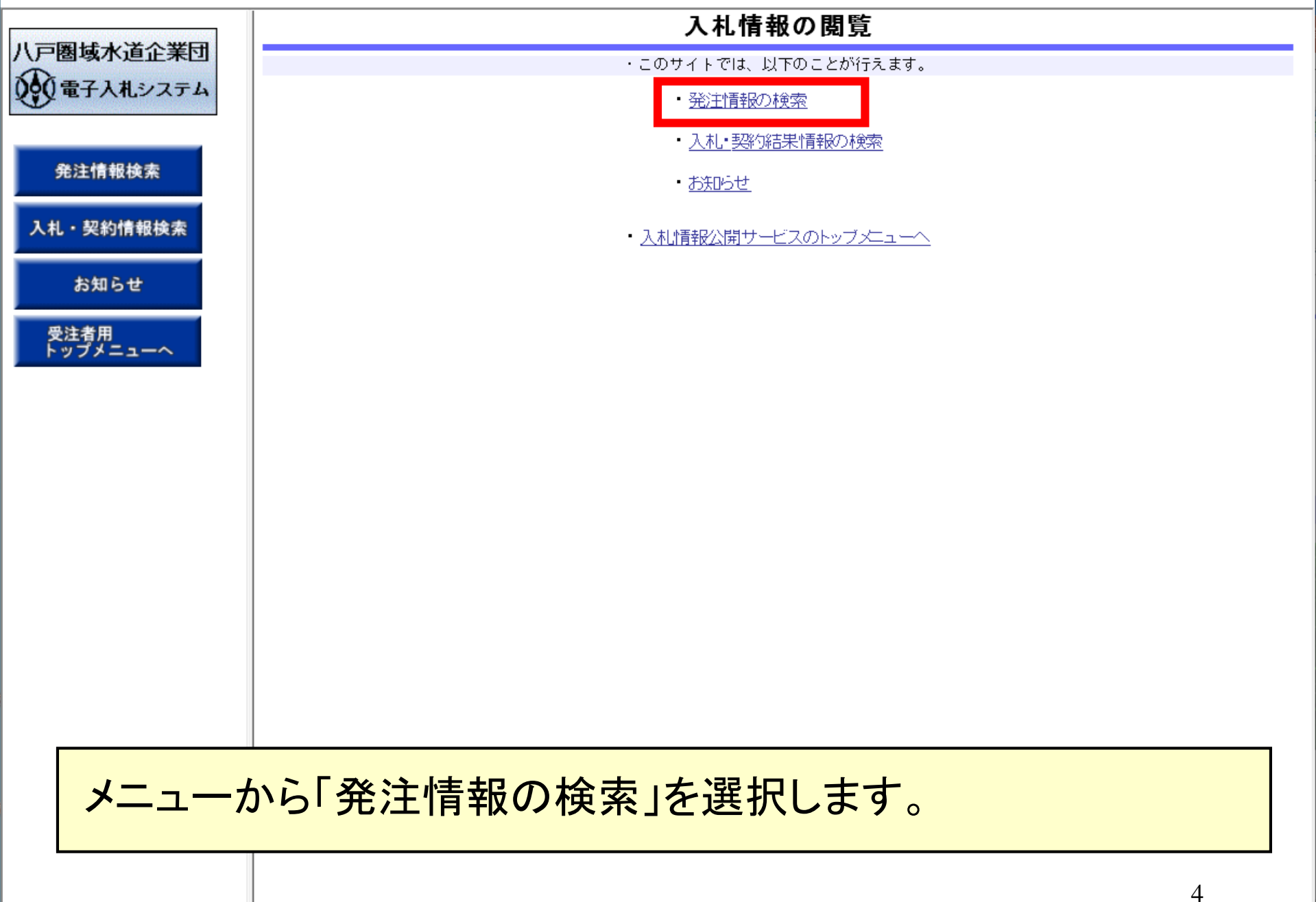

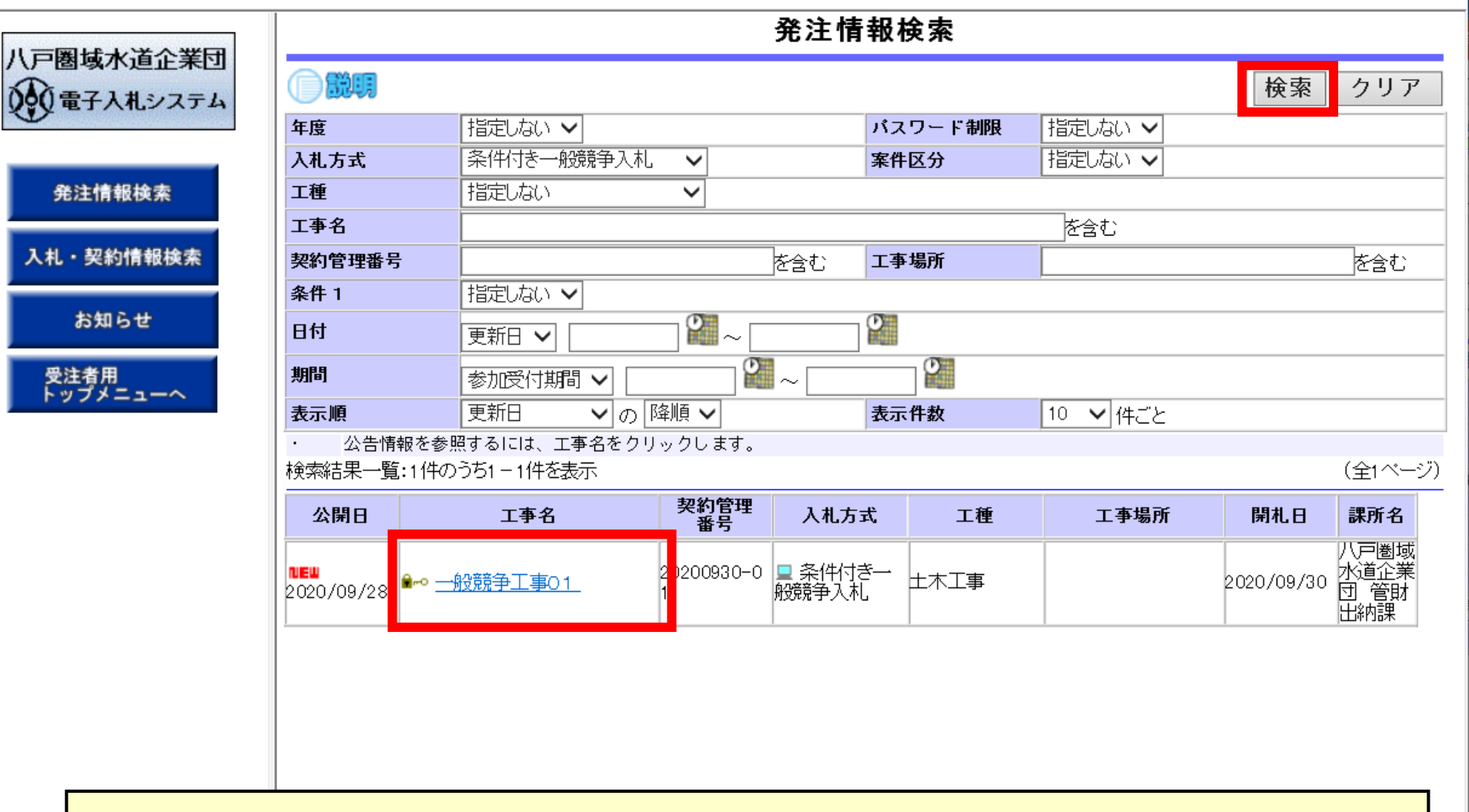

「検索」ボタンをクリックし、案件が表示されたら、 該当の工事を選択します。

発注情報検索

入札・契約情報検索

お知らせ

受注者用 トップメニューへ

発注情報閲覧

八戸圏域水道企業団 000電子入札システム

|                                      | 戻る                                                      |  |  |
|--------------------------------------|---------------------------------------------------------|--|--|
|                                      |                                                         |  |  |
| 更新日:2020/09/30                       |                                                         |  |  |
| 年度                                   | 2020年度                                                  |  |  |
| 工事名                                  | 一般競争工事01                                                |  |  |
| 契約管理番号                               | 20200930-01                                             |  |  |
| 入札方式                                 | 条件付き一般競争入札                                              |  |  |
| 工種                                   | 土木工事                                                    |  |  |
| 工事場所                                 |                                                         |  |  |
| 工事概要                                 |                                                         |  |  |
| 公開日                                  | 2020/09/28                                              |  |  |
| 参加受付開始                               | 2020/09/30 09:20                                        |  |  |
| 参加受付期限                               | 2020/09/30 09:30                                        |  |  |
| 入札締切日時                               | 2020/09/30 10:00                                        |  |  |
| 開札日                                  | 2020/09/30                                              |  |  |
| 予定価格(税抜)                             |                                                         |  |  |
| 条件1                                  |                                                         |  |  |
| 条件2                                  | 当案件において、圏域内薬者しか参加できません。<br> 圏域外の業者が参加した場合、資格無として取り扱います。 |  |  |
| 備考                                   |                                                         |  |  |
| 課所名                                  | 八戸圏域水道企業団 管財出納課                                         |  |  |
| 入札公告等ファイル1                           | <u>公告資料1.txt</u>                                        |  |  |
| 入札公告等ファイル2                           | <u>公告資料2.txt</u>                                        |  |  |
| 入札公告等ファイル3                           | <u>公告資料3.txt</u>                                        |  |  |
| ※添付ファイルは必ず「保存」を選択し、ダウ                | シロードした後に開いて下さい。                                         |  |  |
| ※添付ファイルのリンクをクリックしても反応                | がない場合は、「互換表示設定」を行って下さい。                                 |  |  |
| 「互換表示設定」の手順は、画面左上にある「説明」ボタンより確認できます。 |                                                         |  |  |
|                                      | ま「パスワード入力」ボタンを押してログインしてください。                            |  |  |
|                                      |                                                         |  |  |
| ハスワード人力                              |                                                         |  |  |

## 発注図書の取得にはパスワードが必要となります。 「パスワード入力」を選択し、必要な情報を入力します。

javascript:doEdit('00527005001420200930-01');

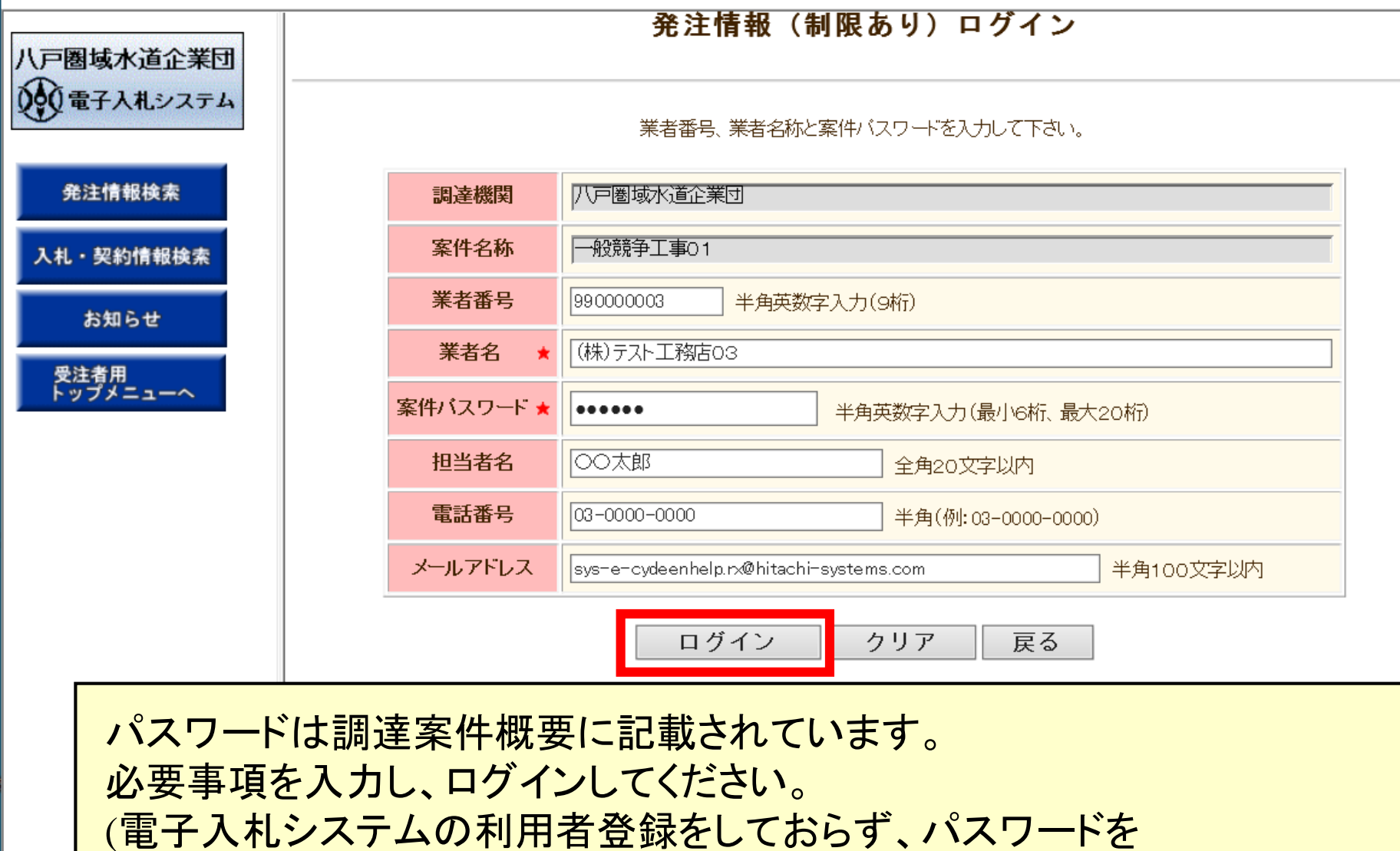

javascript:doEdit('00527005001420200930-01');

確認できない方はご連絡ください。)

連絡先:管財出納課 0178-70-7082

) Č

|            | 発注情報閲覧           |                            |    |
|------------|------------------|----------------------------|----|
| (尸圏域水道企業団) |                  |                            | 戻る |
|            | 更新日:2020/09/30   |                            |    |
| 発注情報検索     | 年度<br>工事名        | 2020年度<br>一般競争工事O1         |    |
|            | 契約管理番号<br>入札 方式  | 20200930-01<br>冬(性付考一般語争入札 |    |
| 入札・契約情報検索  | 工種               | 土木工事                       |    |
| お知らせ       | 工事場所<br>工事概要     |                            |    |
| 85,44-5-6  | 公開日              | 2020/09/28                 |    |
| 母注者田       | 参加受付開始           | 2020/09/30 09:20           |    |
| トップメニューへ   | 参加受付期限<br>入札締切日時 | 2020/09/30 09:30           |    |
|            | 開札日              | 2020/09/30                 |    |
|            | 予定価格(税抜)         |                            |    |

## 発注図書が表示されたらダウンロードしてご利用ください。

| 人札公告等ファイル1                                                                      | <u>公告資料1.txt</u><br>の在海地              |   |  |  |
|---------------------------------------------------------------------------------|---------------------------------------|---|--|--|
| 人札公告等ファイル2                                                                      | <u>公告資料2.txt</u>                      |   |  |  |
| 入札公告等ファイル3                                                                      | <u>公告資料3.txt</u>                      |   |  |  |
| 2                                                                               |                                       |   |  |  |
| 発注図書                                                                            |                                       |   |  |  |
| 発注図書ファイル1                                                                       | <u> </u>                              |   |  |  |
| 発注図書ファイル2                                                                       | <u> </u>                              |   |  |  |
| 発注図書ファイル3                                                                       | 発注図書3.txt                             |   |  |  |
| 発注図書ファイル4                                                                       | ····································· |   |  |  |
|                                                                                 |                                       |   |  |  |
|                                                                                 |                                       |   |  |  |
| ※添付ファイルのリングをクリックしても反応がらい場合は、「互換表示設定」を行って下さい。                                    |                                       |   |  |  |
| │ 「互換表示設定」の手順は、画面左上にある「説明」ボタンより確認できます。                                          |                                       |   |  |  |
|                                                                                 |                                       |   |  |  |
| 米本安地は東ストれた色安地です                                                                 |                                       |   |  |  |
| 本学校FTは電子人型の3条FTとす。<br>   電子1 おりフテレデオ安化を掲んする担合(1)電子1 おりフテレム (ボタ) が畑. アログイル アイだおい |                                       |   |  |  |
| 电丁八桁レイスノムで本条件で採用する場合は「电丁八桁レイスノム、コハメンを打せてロジオンしていたでい。                             |                                       |   |  |  |
| 電子入札システムへ                                                                       |                                       |   |  |  |
|                                                                                 |                                       | 0 |  |  |
|                                                                                 |                                       | 8 |  |  |